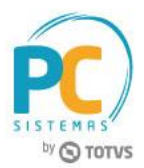

#### Sumário

| Apresentaç | ão |                                     | 1 |
|------------|----|-------------------------------------|---|
|            | 1. | Procedimentos Iniciais              | 2 |
|            | 2. | Importação do Conhecimento de Frete | 2 |

## Apresentação

A rotina **2561 - Integração Transportadora EDI** realiza o processo de importação do Conhecimento de Frete, que consiste na entrada das notas de transporte no WinThor, gerando o contas a pagar pela prestação do serviço de transporte Este tutorial contém informações que orientam como realizar esse processo de importação.

Abaixo, descrição da criação e das últimas alterações efetuadas no documento.

| Tabela de Alterações |        |                      |  |  |  |  |  |  |
|----------------------|--------|----------------------|--|--|--|--|--|--|
| Data                 | Versão | Descrição            |  |  |  |  |  |  |
| 21/08/2017           | v.1.0  | Criação do documento |  |  |  |  |  |  |

# SISTEMRS by © TOTVS

## 1. Procedimentos Iniciais

Antes de realizar a importação do Conhecimento de Frete, é necessário realizar os procedimentos abaixo.

- Atualizar a rotina 2561 Integração Transportadora EDI, versão 28.0.05.010 ou superior;
- Acessar a rotina 530 Permitir Acesso a Rotina e marque as permissões necessárias.

### 2. Importação do Conhecimento de Frete

Para realizar o processo de importação do Conhecimento de Frete, siga os procedimentos abaixo.

#### 2.1 Acesse a rotina 2561 - Integração Transportadora EDI;

2.2 Acesse a aba Importação, sub-aba Filtros, sub-aba Layout CTe;

| Integração Transportadora EDI   U _ CSIS2561 |
|----------------------------------------------|
| Exportação Importação                        |
| Filtros Configurações                        |
| Layout Proceda Layout CTe Log CTe            |
| Filial:                                      |
| 1 Visar filial do CNPJ constante no XML      |
| Data Vencimento:                             |
| 21/08/2017 1                                 |
| Conta Gerencial                              |
| Diretório do arquivo de conhec. frete:       |
| C:\                                          |
| Layout CTE versão 1.04                       |
|                                              |
| 0%                                           |
| Importação Exportar Fechar                   |

2.3 Selecione a Filial desejada para a importação do conhecimento de frete;

| Integração Transportadora EDI  Vinthor - PC Sistemas  PCSIS2561                     | . 🗆 × |
|-------------------------------------------------------------------------------------|-------|
| Exportação Importação<br>Filtros Configurações<br>Layout Proceda Layout CTE Log CTE |       |
| Filial:<br>Usar filial do CNPJ constante no XML<br>Data Vencimento:<br>21/08/2017   |       |
| Conta Gerencial                                                                     |       |
| C:\<br>Layout CTE versão 1.04                                                       |       |
| 0 %                                                                                 |       |
| Importação Exportar Fe                                                              | char  |

2.4 Selecione a Data de Vencimento para o contas a pagar;

| Integração Transportadora EDI  Vinthor - PC Sistemas  PCSIS2561                                                                                                    |
|----------------------------------------------------------------------------------------------------|
| Exportação Importação<br>Filtros Configurações<br>Layout Proceda Layout CTE Log CTE<br>Filial:<br>1 Usar filial do CNPJ constante no XML<br>Data Vencimento:<br>21/08/2017 IS<br>Conta Gerencial<br>Diretório do arquivo de conhec. frete:<br>C:\ |
| Layout CTE versão 1.04                                                                                                    |
| Importação Exportar Fechar                                                                                                    |

 $\ensuremath{\mathbb O}$  Todos os direitos reservados. – PC Sistemas – v. 1.0 - Data: 21/08/2017

RQ.GBC.001 v.1.3 <u>Pá</u>

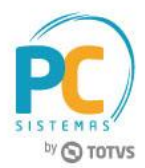

 Selecione a Conta Gerencial que identifica o tipo de movimentação. Caso não seja informado, será gravado o valor zero (0);

| Integração Transportadora EDI Z - X<br>Winthor - PC Sistemas PCSIS2561                                                                                                    |
|----------------------------------------------------------------------------------------------------|
| Exportação     Importação       Filtros     Configurações       Layout Proceda     Layout CTe   Log CTe                                                                                |
| Filial:<br>1 Usar filial do CNPJ constante no XML<br>Data Vencimento:<br>21/08/2017 IS<br>Conta Gerencial<br>Intervision do arquivo de conhec. frete:<br>C:\<br>Layout CTE versão 1.04 |
| 0 %                                                                                                    |

2.6 Selecione o **Diretório** do arquivo de conhecimento de frete. Serão importados todos os arquivos localizados no diretório selecionado;

| Integração Transportadora EDI Z _ C ×                                                                                                    |
|----------------------------------------------------------------------------------------------------|
| Exportação Importação<br>Filtros Configurações<br>Layout Proceda Layout CTe Log CTe<br>Filial:<br>1 Usar filial do CNPJ constante no XML<br>Data Vencimento:<br>21/08/2017 3<br>Conta Gerencial |
| Diretório do arquivo de conhec. frete:<br>C:\<br>Layout CTE versão 1.04                                                                                                    |
| 0 %                                                                                                    |

RQ.GBC.001 v.1.3

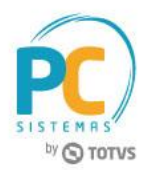

2.7 Clique no botão **Importação** e acompanhe o progresso da importação. Na aba Log CTe são apresentadas com as informações da importação realizada;

| Integração Transportadora EDI<br>Winthor - PC Sistemas                                                                                                    | PCSIS2561 | ∠ -   | □ × |
|----------------------------------------------------------------------------------------------------|-----------|-------|-----|
| Exportação Importação<br>Filtros Configurações<br>Layout Proceda Layout CTE Log CTE                                                                                                  |           |       |     |
| Filial:<br>1 Usar filial do CNPJ constante no XML<br>Data Vencimento:<br>21/08/2017 IS<br>Conta Gerencial<br>Diretório do arquivo de conhec. frete:<br>C:\<br>Lavout CTE versão 1.04 |           | •••   |     |
| 0 %<br>Importação                                                                                                    | Exportar  | Fecha | ar  |

• Feito isso, verifique no diretório selecionado anteriormente, que foi criada uma pasta de backup para onde foram movidos os arquivos já importados.

Mantenha o **WinThor Atualizado**, assim você proporciona o crescimento da sua empresa através de soluções criadas especialmente para o seu negócio!

Estamos à disposição para mais esclarecimentos e sugestões.

Fale com a PC: <u>www.pcsist.com.br</u> Central de Relacionamento - (62) 3250 0210

© Todos os direitos reservados. - PC Sistemas - v. 1.0 - Data: 21/08/2017

Capacitação Continuada: A PC Sistemas disponibiliza soluções em treinamento, através de modalidades de ensino que vão ao encontro da necessidade específica do cliente, buscando satisfazer seu objetivo na relação de investimento x beneficio. São oferecidos cursos presenciais e à distância. Os treinamentos presenciais podem ser ministrados em todos os Centros de Treinamentos da PC ou na empresa do cliente (In Loco). Conheça nossos programas de capacitação continuada, acessando o site www.treinamentopc.com.br

RQ.GBC.001 v.1.3